# Persontjenesten

**CosDoc Basis** 

Persontjenesten 26.09.2022

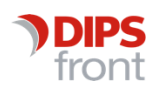

ENABLING EFFICIENT HEALTHCARE

#### Historikk

| Dato       | Versjon | Forfatter               | Beskrivelse             |
|------------|---------|-------------------------|-------------------------|
| 07.06.2022 | 0.1     | Anette Soumahoro Jensen | Førsteutkast            |
| 26.09.2022 | 0.2     | Anette Soumahoro Jensen | Oppdatert dokumentasjon |
| 13.02.2023 | 0.2     | Anette Soumahoro Jensen | Oppdatert dokumentasjon |

© 2022 DIPS Front AS. All rights reserved.

No part of this publication may be reproduced, stored in a retrieval system, or transmitted, in any form or by any means, mechanical, electronic, photocopying, recording, or otherwise, without prior written permission of DIPS Front AS.

DIPS Front Trollhaugmyra 15 5353 Straume Norway dips.no/front +47 75 59 20 00

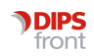

#### INNHOLDSFORTEGNELSE

| 1 | Innle | edning    |                                            | 1    |
|---|-------|-----------|--------------------------------------------|------|
|   | 1.1   | Bakgrı    | unn                                        | 1    |
| 2 | Pålo  | gging     |                                            | 2    |
|   | 2.1   | Tilgan    | g                                          | 2    |
|   | 2.2   | Pålogg    | zing                                       | 2    |
|   |       | 2.2.1     | Ved oppretting av ny Tjenestebruker        | 2    |
|   |       | 2.2.2     | Ved endring av eksisterende Tjenestebruker | 2    |
| 3 | Søk   | ••••      |                                            | 3    |
|   | 3.1   | Søk på    | fødselsnummer                              | 3    |
|   | 3.2   | Søk på    | fødselsdato                                | 3    |
|   | 3.3   | Søk på    | navn                                       | 3    |
|   | 3.4   | Søk på    | i kommunenummer                            | 4    |
|   | 3.5   | Søk m     | ed flere alternativer                      | 4    |
| 4 | Impo  | ort av Pe | erson                                      | 5    |
|   | 4.1   | Import    | t av ny Tjenestebruker                     | 5    |
|   | 4.2   | Import    | t av nettverk til CosDoc                   | 5    |
|   | 4.3   | Bekref    | telse på import                            | 6    |
|   | 4.4   | Import    | terte verdier                              | 6    |
|   | 4.5   | Import    | t av personer med lik adresse              | 7    |
| 5 | Орро  | datere T  | jenestebruker                              | 8    |
|   | 5.1   | Oppda     | tere eksisterende Tjenestebruker           | 8    |
|   | 5.2   | Nettve    | rk fra CosDoc                              | 9    |
|   | 5.3   | Bekref    | telse på oppdatering                       | 9    |
| 6 | Døde  | e persor  | ner                                        | 10   |
|   | 6.1   | Marke     | ring av døde personer                      | . 10 |
|   | 6.2   | Import    | t/oppretting av døde personer              | . 10 |
|   | 6.3   | Import    | t av nettverksmedlem som er registrert død | . 10 |
| 7 | Adre  | ssebesk   | yttelse                                    | 11   |
|   | 7.1   | Persor    | ner registrert med adressebeskyttelse      | . 11 |
| 8 | Nøds  | søk       |                                            | . 12 |

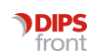

| 8.1 Import av person med eksisterende Hovedkort1. | 8.1 | Import av person med eksisterende Hovedkort | 12 |
|---------------------------------------------------|-----|---------------------------------------------|----|
|---------------------------------------------------|-----|---------------------------------------------|----|

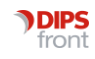

## 1 Innledning

#### 1.1 Bakgrunn

Dagens folkeregisterløsning skal erstattes med egen sektorkopi for helse på modernisert plattform. Dette vil på sikt gi nye muligheter som raskere oppdateringer, rikere informasjon og riktigere opplysninger.

CosDoc har integrert mot Persontjenesten og vil i første omgang tilby funksjonalitet lik dagens, der en kan søke opp og importere/oppdatere innbyggere fra Persontjenesten til CosDoc.

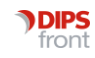

# 2 Pålogging

### 2.1 Tilgang

Tilgang til Persontjenesten styres av funksjonen dsf\_soek. Dette er den samme tilgangen som en også tidligere har benyttet ved søk i Folkeregisteret. Det vil si at det ikke er endringer i allerede eksisterende tilganger som er laget på de ulike rollene.

## 2.2 Pålogging

Det er to innganger til Persontjenesten. Vi bruker allerede eksisterende inngang som ble benyttet i den eldre versjonen av Folkeregisteret.

#### 2.2.1 Ved oppretting av ny Tjenestebruker.

Når en skal opprette ny Tjenestebruker, vil en få tilgang til Persontjenesten ved å stå i Hovedkort, trykke på ny person og deretter søk.

| Tjenestebruker                                                                                          |                                                                                       | - 🗆 X                                                   |
|----------------------------------------------------------------------------------------------------|---------------------------------------------------------------------------------------|---------------------------------------------------------|
| Brjenestebruker Arbeidsplan Faktura Ressurs DSak (<br>Hovedkort Journal Sak Økonomi Nytt søk Avbryt Søk | 🗵 (863) Melding 🖷 Lister 👖 Rapporter 🍪 Innstill<br>: Siste Søk 🐼 🔇 📎 🔊 🔒 Ny person En | inger d Hjem Avslutt<br>dre Lagre Meny Administrasjon 2 |
| ID 0 Navn:                                                                                              | Født/nr:                                                                              | F v år Død: Søk                                         |
| Reg.: 08.06.2022 Passiv: Hove                                                                           | edansv:                                                                               | Koordinator:                                            |
| 1 Personalia                                                                                            | <u>2</u> Nettverk                                                                     | <u>3</u> Tjenester                                      |

#### 2.2.2 Ved endring av eksisterende Tjenestebruker

Når en står på Hovedkort til eksisterende Tjenestebruker, vil tilgang til Persontjenesten være tilgjengelig når en trykker «Endre» og deretter «Søk».

| 🔊 Tjenestebruker - 3333 Allehånde, Oppgitt                                                                                    |                                                                                        | – 🗆 X                                                 |
|----------------------------------------------------------------------------------------------------|----------------------------------------------------------------------------------------|-------------------------------------------------------|
| <ul> <li>Tjenestebruker I Arbeidsplan Faktura Ressurs Sak</li> <li>Hovedkort Journal Sak Økonomi Nytt søk Avbryt S</li> </ul> | 💌 (863) Melding 🕼 Lister 🕒 Rapporter 🎲 Innstil<br>øk Siste Søk ≪ < > >>> 🔒 Ny person 🔽 | iger 🕼 Hjem Avslutt<br>re lagre Meny Administrasjon 2 |
| ID 3333 Navn: Allehånde, Oppgitt                                                                                              | Født/nr: 03.01.1998                                                                    | 99966 H 🗸 M 24 år Død: 🔽 🗸 Søk                        |
| Reg.: 11.06.2022 Passiv: Ho                                                                                                   | vedansv: 0 V DIPS Front TEST kommune                                                   | Koordinator:                                          |
| 1 Personalia                                                                                                    | 2 Nettverk                                                                             | <u>3</u> Tjenester                                    |

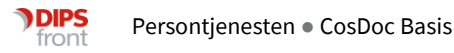

## 3 Søk

#### 3.1 Søk på fødselsnummer

En kan søke direkte på fødselsnummer. Søk på fødselsnummer vil gi et spisset resultat og kun vise frem en person.

| 🔊 Søk i Persontjenesten      |               |       |         |            |           |                       |        |           |          |
|------------------------------|---------------|-------|---------|------------|-----------|-----------------------|--------|-----------|----------|
|                              | FØDSELSNUMMER | KJØNN | FORNAVN | MELLOMNAVN | ETTERNAVN | ADRESSE               | POSTNR | POSTSTED  | DØDSDATO |
| Fødselsnummer<br>03819899966 | 03819899966   | м     | OPPGITT |            | ALLEHÂNDE | Norheimsbergvegen 108 | 4170   | SJERNARØY |          |
|                              |               |       |         |            |           |                       |        |           |          |
| Navn                         |               |       |         |            |           |                       |        |           |          |
|                              |               |       |         |            |           |                       |        |           |          |
| Fødselsdato                  |               |       |         |            |           |                       |        |           |          |
| Kommunenummer                |               |       |         |            |           |                       |        |           |          |
| 1103                         |               |       |         |            |           |                       |        |           |          |
|                              |               |       |         |            |           |                       |        |           |          |
| TØM                          |               |       |         |            |           |                       |        |           |          |

#### 3.2 Søk på fødselsdato

Ved søk på fødselsdato er dette tilgjengelige søkeformat: DDMMÅÅ, DDMMÅÅÅ, DD.MM.ÅÅ, DD.MM.ÅÅ, DD.MM.ÅÅÅ, DD-MM-ÅÅÅ, DD-MM-ÅÅÅÅ.

Ved søk på fødselsdato, må en kombinere dette med navn eller kommunenummer.

| Søk i Persontjenesten |                       |             |               |                   |            |                          |                 |             |         |                   | -          |        | × |
|-----------------------|-----------------------|-------------|---------------|-------------------|------------|--------------------------|-----------------|-------------|---------|-------------------|------------|--------|---|
| Fadaalaaummaa         | FØDSELSNUMMER         | KJØNN       | FORNAVN       | MELLOMNAVN        | ETTERNAVN  | ADRESSE                  | POSTNE          | R POSTSTED  | DØDSDAT | Person fra CosDoc |            |        |   |
| H23456 78912          | 01891899730           | м           | OFFISIELL     |                   | ALLERGI    | Sivblomveien 31          | 4017            | STAVANGER   |         |                   |            |        |   |
|                       | 01899298019           | к           | FRISK         |                   | ALLEHÂNDE  | Nordstrandveien 20       | 4076            | VASSØY      |         |                   |            |        |   |
|                       | 02825997833           | к           | MORSK         |                   | ALLEHÂNDE  | Dragabergveien 19        | 4085            | HUNDVÅG     |         |                   |            |        |   |
| all (2)               | 02835598139           | м           | FANTASIFULL   |                   | ALLIGATOR  | Djupadalstunet 43        | 4046            | HAFRSFJORD  |         |                   |            |        |   |
|                       | 02919499306           | м           | ALLMEKTIG     |                   | PIANIST    | Måløya 2                 | 4169            | SØRBOKN     |         | Personen finnes   | ikke i Cos | sDoc.  |   |
| (?)                   | 02880698330           | м           | ALLSLAGS      |                   | FANT       | Christian Bjellands gate | 10 C 4026       | STAVANGER   |         |                   |            |        |   |
| Kommunenummer         | eller<br>04029698655  | к           | ALLMEKTIG     |                   | SATIRE     | Høleberggata 11 B        | 4006            | STAVANGER   |         |                   |            |        |   |
| 1103                  | 03819899966           | м           | OPPGITT       |                   | ALLEHÂNDE  | Norheimsbergvegen 108    | 4170            | SJERNARØY   |         |                   |            |        |   |
| Vis flere felter      | 04846598559           | м           | ALLSLAGS      |                   | AVSLUTNING | Rosenbergbakken 8        | 4005            | STAVANGER   |         |                   |            |        |   |
|                       | 04885997932           | м           | ALLSLAGS      |                   | LEGE       | Åmøyvelen 526 B          | 4154            | AUSTRE ÅMØY | ,       |                   |            |        |   |
| TØM SØK               | 05847999111           | м           | ALLMEKTIG     |                   | EKSPLOSJON | Tastavollen 42           | 4027            | STAVANGER   |         |                   |            |        |   |
|                       | 05057400070           |             | 41101400      |                   |            | Taaabakkan 20            | 10.10           |             | -       |                   |            |        |   |
|                       | R. Nettverk fra Perso | ontienester | ı             |                   |            |                          | R. Nettverk fra | a CosDoc    |         |                   |            |        |   |
|                       | RELASJON              |             | FØDSELSNUMMER | NAVN              | FRA DA     | TO DØDSDATO              | RELASJON        | FØDSEL      | SNUMMER | NAVN              | FRA DAT    | ro     |   |
|                       | EktefelleEllerPa      | irtner      | 10905797862   | EPISK PIANOKRAF   | K 2000-05  | -24                      | Ingen nettverk  | funnet.     |         |                   |            |        |   |
|                       | Barn                  |             | 23908899342   | KOMISK SEKK       | 1988-10    | -22                      |                 |             |         |                   |            |        |   |
|                       | Barn                  |             | 01918598223   | RISIKABEL MARMO   | DR 1985-10 | -31                      |                 |             |         |                   |            |        |   |
|                       | Far                   |             | 25902248539   | INITIATIVRIK FLAG | G 1959-08  | -03                      |                 |             |         |                   |            |        |   |
|                       | Mor                   |             | 14862549024   | FAST PAMP         | 1959-08    | 03                       |                 |             |         |                   |            |        |   |
|                       |                       |             |               |                   |            |                          |                 |             |         | _                 |            | _      | ł |
|                       |                       |             |               |                   |            |                          |                 |             |         | IMF               | PORTER     | PERSON |   |

#### 3.3 Søk på navn

Ved søk på navn, må navn inneholde minst 3 bokstaver. I tillegg må dette kombineres med enten fødselsdato eller kommunenummer.

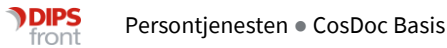

#### 3.4 Søk på kommunenummer

Kommunenummer kan legges inn som «default» for den aktuelle kommune. Det er likevel muligheter for å tømme felt for kommunenummer, dersom en har behov for å søke utover kommunegrense.

Søk på kommunenummer må kombineres med navn eller fødselsdato.

#### 3.5 Søk med flere alternativer

Det er mulig å søke med flere alternativer. For å få frem flere alternativer må en trykke på "vis flere felter".

| 🔊 Søk i Persontjenesten |                             |                      |            |           |          |                        |                   |                        |                  | - 0             | • > |
|-------------------------|-----------------------------|----------------------|------------|-----------|----------|------------------------|-------------------|------------------------|------------------|-----------------|-----|
| Fadeolenummer           | FØDSELSNUMMER               | KJØNN FORNAVN        | MELLOMNAVN | ETTERNAVN | ADRESSE  | POSTNR                 | POSTSTED          | DØDSDATO               | Person fra CosDo | с               |     |
| 123456 78912            | Søk opp og velg en person   |                      |            |           |          |                        |                   |                        |                  |                 |     |
|                         |                             |                      |            |           |          |                        |                   |                        | Søk opp og       | velg en person. | 1.  |
| Navn                    |                             |                      |            |           |          |                        |                   |                        |                  |                 |     |
| Fødselsdato             |                             |                      |            |           |          |                        |                   |                        |                  |                 |     |
| ?                       | S. Nettverk fra Persontjene | esten                |            |           |          | <u>़</u><br>श्र Nettve | erk fra CosDoc    |                        |                  |                 |     |
| Kommunenummer           | RELASJON                    | FØDSELSNUMMER        | NAVN       | FRA DATO  | DØDSDATO | RELASJO                | DN FØ             | DSELSNUMMER            | NAVN             | FRA DATO        |     |
| 1                       | Søk opp og velg en person   | for å vise nettverk. |            |           |          | Søk opp o              | og velg en persor | n for å vise nettverk. |                  |                 |     |
| Vis flere felter        |                             |                      |            |           |          |                        |                   |                        |                  |                 |     |
| тøм                     |                             |                      |            |           |          |                        |                   |                        |                  |                 |     |

Søkevalg for fornavn, mellomnavn, etternavn, adresse, postnummer og poststed blir da tilgjengelig.

| 🔊 Søk i Persontjenesten     |                            |                      |            |           |          |                |                   |                      |                  | -            | □ × |
|-----------------------------|----------------------------|----------------------|------------|-----------|----------|----------------|-------------------|----------------------|------------------|--------------|-----|
|                             | FØDSELSNUMMER              | KJØNN FORNAVN        | MELLOMNAVN | ETTERNAVN | ADRESSE  | POSTNR         | POSTSTED          | DØDSDATO             | Person fra CosDo | c            |     |
| Fødselsnummer 123456 78912  | Søk opp og velg en person. |                      |            |           |          |                |                   |                      | Person na Cosbo  |              |     |
| Navn                        |                            |                      |            |           |          |                |                   |                      |                  |              |     |
| Fødselsdato                 |                            |                      |            |           |          |                |                   |                      | Søk opp og       | velg en pers | on. |
| Kommunenummer               |                            |                      |            |           |          |                |                   |                      |                  |              |     |
| Fornavn                     |                            |                      |            |           |          |                |                   |                      |                  |              |     |
| Mellomnavn                  | A Nettverk fra Persontjene | sten                 |            |           |          | <u>A</u> Nettv | erk fra CosDoc    |                      |                  |              |     |
| Etternavn                   | RELASJON                   | FØDSELSNUMMER        | NAVN       | FRA DATO  | DØDSDATO | RELASJ         | ON FØ             | DSELSNUMMER          | NAVN             | FRA DAT      | o   |
| Adresse                     | Søk opp og velg en person  | for å vise nettverk. |            |           |          | Søk opp        | og velg en person | for å vise nettverk. |                  |              |     |
| Sted                        |                            |                      |            |           |          |                |                   |                      |                  |              |     |
| Postnummer Vis tærre telter |                            |                      |            |           |          |                |                   |                      |                  |              |     |
| ТØМ                         |                            |                      |            |           |          |                |                   |                      |                  |              |     |

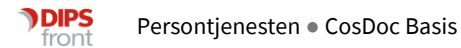

## 4 Import av Person

#### 4.1 Import av ny Tjenestebruker

Nå en søker opp en person som ikke eksisterer i CosDoc, vil feltet for "Person fra CosDoc" være tomt, og kun inneholde informasjon om at personen ikke finnes i CosDoc. For å importere personen til CosDoc må en trykke på knappen "Importer person".

|                              | FØDSELSNUMMER        | KJØNN       | FORNAVN       | MELLOMNAVN   | ETTERNAVN    | ADRESSE             | POSTNR           | POSTSTED   | DØDSDAT ^ | Rerson fra CosDoc              |
|------------------------------|----------------------|-------------|---------------|--------------|--------------|---------------------|------------------|------------|-----------|--------------------------------|
| ødselsnummer<br>123456 78912 | 12868198190          | м           | ALLSIDIG      |              | MORFAR       | Tantestien 15       | 4160             | FINNØY     |           |                                |
| 12040070312                  | 12869799694          | к           | ALLSLAGS      |              | KJENDIS      | Gongstø 3           | 4163             | TALGJE     |           |                                |
|                              | 13856699123          | м           | DYPSINDIG     |              | ALLEHÂNDE    | Dalasteinveien 25   | 4085             | HUNDVÅG    |           |                                |
| all (?)                      | 13870599123          | м           | ALLSLAGS      |              | KUBBESTOL    | Ekrestubben 11 B    | 4047             | HAFRSFJORD | _         |                                |
| ødselsdato                   | 13929199000          | к           | NESTE         |              | ALLERGI      | Kroken 3            | 4009             | STAVANGER  |           | Personen finnes ikke i CosDoc. |
|                              | 14886496649          | к           | ALLSLAGS      |              | ALBATROSS    | Boknafjellvegen 48  | 4169             | SØRBOKN    |           |                                |
| ommunenummer                 | 14857095406          | к           | ALLSLAGS      |              | KOLLEGA      | Ekrestubben 25      | 4047             | HAFRSFJORD |           |                                |
| 1103                         | 15870099883          | к           | ALLSIDIG      |              | KJØPMANN     | Friheimskroken 13 A | 4047             | HAFRSFJORD |           |                                |
| is flere felter              | 17817299164          | м           | ALLSIDIG      |              | DUSJ         | Heskestadvelen 15   | 4015             | STAVANGER  |           |                                |
| _                            | 19820099284          | к           | ALLSIDIG      |              | MASEKOPP     | Olaf Paulus' vei 22 | 4024             | STAVANGER  |           |                                |
| тøм                          | 18878897680          | к           | ALLSLAGS      |              | FANTAST      | Kirkegata 25        | 4006             | STAVANGER  |           |                                |
|                              | 18918898391          | м           | GRÁDIG        |              | ALLIANSE     | Naustvikvegen 36    | 4170             | SJERNARØY  |           |                                |
|                              | A Nettverk fra Perso | ontjenester | 1             |              |              |                     | ्रि Nettverk fra | CosDoc     |           |                                |
|                              | RELASJON             |             | FØDSELSNUMMER | NAVN         | FRA DATO     | DØDSDATO            | RELASJON         | FØDSEL     | SNUMMER   | NAVN FRA DATO                  |
|                              | EktefelleEllerPa     | artner      | 02877599291   | MASSE KOMEDI | E 2022-01-21 | 1                   | Ingen nettverk f | unnet.     |           |                                |

#### 4.2 Import av nettverk til CosDoc

Nettverk som er registrert i Persontjenesten, kan også importeres til CosDoc. Her vil en selv kunne hake av for de nettverksmedlemmer som er aktuelle å opprette i CosDoc.

| 23 | Nettverk fra Persontjen | lesten        |                              |            |          |
|----|-------------------------|---------------|------------------------------|------------|----------|
|    | RELASJON                | FØDSELSNUMMER | NAVN                         | FRA DATO   | DØDSDATO |
|    | Barn                    | 04920299712   | SORGLØS SPASERTUR            | 2002-12-03 |          |
|    | Barn                    | 25829799289   | RYDDIG HJELPELINJE           | 1997-02-24 |          |
|    | EktefelleEllerPartner   | 20926699831   | BEMERKELSESVERDIG PLASSERING | 1992-03-22 |          |
|    | Barn                    | 24819299508   | NATURLIG LENESTOL            | 1992-01-23 |          |
|    | Far                     | 14813149533   | JUSTERBAR BØFFEL             | 1966-05-12 |          |
|    | Mor                     | 10893249619   | AUTENTISK PRIS               | 1966-05-12 |          |

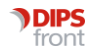

### 4.3 Bekreftelse på import

Når en trykker på knappen "Importer person", får en opp et pop-up varsel med informasjon om hva en har valgt å importere. Varselet gir deg mulighet til å avbryte prosessen. Dersom en velger å gjennomføre importeringen, vil valgt person og nettverk overføres til CosDoc.

| FØI                  | DSELSNUMMER         | KJØNN     | FORNAVN   | MELLOMNAVN                  | ETTERNAVN        | ADRESSE          |      | POSTNR          | POSTSTED   | DØDSDAT * | Person    | ra CosDo  | v.            |        |
|----------------------|---------------------|-----------|-----------|-----------------------------|------------------|------------------|------|-----------------|------------|-----------|-----------|-----------|---------------|--------|
| Fødselsnummer 108    | 397298347           | м         | ALLMEKTIG |                             | FOLK             | Halvorstraen 14  |      | 4077            | HUNDVÅG    |           | 1 0130111 | 14 003DC  | ~             |        |
| 123456 78912 108     | 360397345           | м         | ALLSIDIG  |                             | FJELLKJEDE       | Lindøygata 9 C   |      | 4015            | STAVANGER  |           |           |           |               |        |
| 119                  | 919398029           | к         | ALLSIDIG  |                             | HUMOR            | Bjergabakken 8-  | 4    | 4170            | SJERNARØY  |           |           |           |               |        |
| all (2) 128          | 39297961            | м         | ALLSLAGS  |                             | FLEKK            | Dusavikveien 64  | 4    | 4007            | STAVANGER  |           |           |           |               |        |
| Fødselsdato 128      | 368198190           | м         | ALLSIDIG  |                             | MORFAR           | Tantestien 15    |      | 4160            | FINNØY     |           | Per       | onen fini | nes ikke i Co | osDoc. |
| (?) 128              | 369799694           | к         | ALLSLAGS  |                             | KJENDIS          | Gongstø 3        |      | 4163            | TALGJE     |           |           |           |               |        |
| Kommunenummer 138    | 356699123           | М         | DYPSINDIG |                             | ALLEHÅNDE        | Dalasteinveien 2 | 25   | 4085            | HUNDVÅG    |           |           |           |               |        |
| 1103 138             | 370599123           | М         | ALLSLAGS  |                             | KUBBESTOL        | Ekrestubben 11   | В    | 4047            | HAFRSFJORD |           |           |           |               |        |
| Vis flere felter 139 | 929199000           | к         | NESTE     |                             | ALLERGI          | Kroken 3         |      | 4009            | STAVANGER  |           |           |           |               |        |
| 148                  | 386496649           | к         | ALLSLAGS  |                             |                  |                  |      | 4169            | SØRBOKN    |           |           |           |               |        |
| ТØМ 50К 148          | 357095406           | к         | ALLSLAGS  | Importer person             |                  |                  |      | 4047            | HAFRSFJORD |           |           |           |               |        |
| 158                  | 370099883           | к         | ALLSIDIG  | Du er nå i ferd med å opp   | rette en ny pers | son i CosDoc.    |      | 4047            | HAFRSFJORD | -         |           |           |               |        |
| <u>8</u>             | Nettverk fra Person | tjenesten |           | Utvalgt nettverk vil også b | li importert.    |                  |      | Nettverk fra    | CosDoc     |           |           |           |               |        |
|                      | RELASJON            | FØD       | SELSNUMM  |                             |                  | FORTSETT AVE     | BRYT | LASJON          | FØDSEL     | NUMMER    | 1         | IAVN      | FRA DA        | то     |
|                      | Barn                | 0492      | 20299712  |                             |                  |                  |      | ien nettverk fi | innet.     |           |           |           |               |        |
|                      | Barn                | 2582      | 29799289  | RYDDIG HJELPELINJE          | 19               | 97-02-24         |      |                 |            |           |           |           |               |        |
|                      | EktefelleEllerPartn | ier 2092  | 26699831  | BEMERKELSESVERDIG PL        | ASSERING 19      | 92-03-22         |      |                 |            |           |           |           |               |        |
|                      | Barn                | 2481      | 19299508  | NATURLIG LENESTOL           | 19               | 92-01-23         |      |                 |            |           |           |           |               |        |
|                      | Far                 | 1481      | 13149533  | JUSTERBAR BØFFEL            | 19               | 66-05-12         |      |                 |            |           |           |           |               |        |
|                      | Mor                 | 1089      | 93249619  | AUTENTISK PRIS              | 19               | 66-05-12         |      |                 |            |           |           |           |               |        |
|                      |                     |           |           |                             |                  |                  |      |                 |            |           |           |           | IMPORTER      | PERSON |

#### 4.4 Importerte verdier

Verdier som blir importert fra Persontjenesten til CosDoc er: Navn, personnummer, nummertype (H-nr/D-nr osv), adresse, postnummer, poststed, kommunenummer, adressetype, eventuelt nettverk og dødsdato.

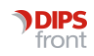

#### 4.5 Import av personer med lik adresse

Dersom man har 2 personer med lik adresse i CosDoc, vil CosDoc tolke dette som 1 adresse. Det vil si at endringer som blir gjort i adressefeltet på den ene adressen vil automatisk endres på den andre sammenfallende adressen. For å hindre dette kan en legge inn unik adresse i adressefelt 2. Dette kan typisk være et leilighetsnummer dersom en bor i et leilighetskompleks på samme adresse.

| Folke         | register | adresse*   |                  |       |         |
|---------------|----------|------------|------------------|-------|---------|
|               |          |            | Avbryt           | Lagre | Adresse |
|               | Standa   | ard: 08.07 | .2022            |       |         |
| Туре          | HP       | V Fo       | olkeregisteradre | esse  | $\sim$  |
| Adresse       | Torvel   | egda 10    |                  |       |         |
|               | H0101    |            |                  |       |         |
| Postnr/Sted   | 9763     | V SKA      | RSVÅG            |       | $\sim$  |
| Kommune       | 5435     | ✓ NOF      | RDKAPP           |       | $\sim$  |
| Distrikt      |          | $\sim$     |                  |       | $\sim$  |
| Grunnkrets    |          | $\sim$     |                  |       | $\sim$  |
| Bolig/Veibesk | r. 📃     |            |                  |       |         |
|               |          |            |                  |       |         |
|               |          |            |                  |       |         |
| Nøkkelsystem  |          |            |                  |       |         |
|               |          |            |                  |       |         |

Persontjenesten importerer nå adressefelt 2 over til CosDoc. Dette er en endring fra tidligere versjoner hvor en ikke tok hensyn til adresselinje 2. Dersom en henter inn adresse med leilighetsnummer direkte fra persontjenesten, vil det derfor ikke være problem med sammenfallende adresse, selv om flere tjenestebrukere har lik adresse i adressefelt 1.

På adresser som er lagt inn i CosDoc før adressefelt 2 er utfylt, må en først avslutte tidligere adresse for deretter opprette ny standardadresse og deretter legge inn unik adresse i adressefelt 2.

Vi gjør oppmerksom på at nøkkelinformasjon som foreligger på gammel adresse, må manuelt skrives inn i ny adresse. Dette bør en være særlig oppmerksom på ved førstegangsoppdatering av tjenestebruker fra Persontjenesten da CosDoc vil tolke informasjon i adressefelt 2 som ulik fra den som allerede ligger i CosDoc. Nytt adressefanekort vil da opprettes uten at nøkkelinformasjon overføres.

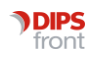

## 5 Oppdatere Tjenestebruker

### 5.1 Oppdatere eksisterende Tjenestebruker

Dersom en har en eksisterende Tjenestebruker i CosDoc, er det mulig å oppdatere denne med informasjon fra Persontjenesten. Ved å utføre søk direkte fra Tjenestebrukerens Hovedkort, vil personnummer til Tjenestebruker overføres til søkebildet i Persontjenesten, slik at søk på fødselsnummer utføres automatisk.

Når en søker på en person som eksisterer i CosDoc, vil en få en forhåndsvisning av informasjon som er lagret i CosDoc til høyre i søkebildet. Denne forhåndsvisningen vil gjøre det enklere å sammenligne informasjon registrert i CosDoc, med informasjon registrert i Persontjenesten. Det gjøres oppmerksom på at dersom en ikke har tilgang til den aktuelle Tjenestebrukerens Hovedkort i CosDoc, vil en ikke få forhåndsvisning av informasjon registrert i CosDoc. Ytterligere informasjon om dette finnes under kapittel 8, Nødsøk.

| 🔊 Søk i Persontjenesten |                      |             |             |                   |            |                   |           |                       |           |            | -                      | - 🗆 ×      |
|-------------------------|----------------------|-------------|-------------|-------------------|------------|-------------------|-----------|-----------------------|-----------|------------|------------------------|------------|
|                         | FØDSELSNUMMER        | KJØNN       | FORNAVN     | MELLOMNA          | VN ETTERNA | NN A              | ADRES     | SE                    | POSTNR    | P(^        | Person fra CosDoc      |            |
| 123456 78912            | 01891899730          | M OFFISIELL |             |                   | ALLERGI    | GI Sivblomveien 3 |           | veien 31              | 4017 S1   |            | Intern ID              |            |
| 120400 10312            | 01899298019          | к           | FRISK       |                   | ALLEHÅN    | DE I              | Nordstra  | Indveien 20           | 4076      | VA         | 3320                   |            |
| Neue                    | 02825997833          | к           | MORSK       |                   | ALLEHÂN    | DE (              | Dragabe   | rgveien 19            | 4085      | н          | Fornavn                |            |
| all                     | 02835598139          | М           | FANTASIFULL |                   | ALLIGATO   | R                 | Djupada   | Istunet 43            | 4046      | H/         | FRISK                  |            |
| Fødselsdato             | 02919499306          | М           | ALLMEKTIG   |                   | PIANIST    | 1                 | Måløya    | 2                     | 4169      | SC         | Etternavn<br>ALLEHÅNDE |            |
| ?                       | 02880698330          | М           | ALLSLAGS    |                   | FANT       | (                 | Christiar | n Bjellands gate 10 C | 4026      | S1         | Adresse                |            |
| Kommunenummer           | 04829698655          | к           | ALLMEKTIG   |                   | SATIRE     | ł                 | Høleber   | ggata 11 B            | 4006      | <b>S</b> 1 | Nordstrandveien 20     |            |
| 1103                    | 03819899966          | М           | OPPGITT     |                   | ALLEHÂN    | DE I              | Norheim   | sbergvegen 108        | 4170      | SJ         | Postnummer             |            |
| Vis flere felter        | 04846598559          | М           | ALLSLAGS    |                   | AVSLUTN    | ING F             | Rosenbe   | ergbakken 8           | 4005      | <b>S</b> 1 | 4076                   |            |
|                         | 04885997932          | М           | ALLSLAGS    |                   | LEGE       | ,                 | Amøyve    | ien 526 B             | 4154      | AL         | Poststed               |            |
| ТØМ SØK                 | 05847999111          | М           | ALLMEKTIG   |                   | EKSPLOS    | JON T             | Tastavol  | len 42                | 4027      | <b>S</b> 1 | VASSION                |            |
|                         | 4                    |             | ALL 01 A 00 |                   | IODDWO     |                   | Taaabab   | kan 90                | 10.40     |            |                        |            |
|                         | R Nettverk fra Perso | ntieneste   | n           |                   |            |                   |           | St. Nettverk fra Co   | sDoc      |            |                        |            |
|                         | RELASJON             | FØ          | DSELSNUMMER | NAVN              | FRA DATO   | DØDSC             | OATO      | RELASJON FØ           | DSELSNUN  | IMER       | NAVN                   | FRA DATO   |
|                         | Barn                 | 15          | 391899677   | AKSEPTABEL SYSTEM | 2018-09-14 |                   |           | Sønn/Datter 15        | 091899677 |            | AKSEPTABEL SYSTEM      | 2018-09-14 |
|                         | EktefelleEllerPar    | tner 14     | 919199130   | NERVØS OMSTILLING | 2015-03-05 |                   |           | Ektefelle 14          | 119199130 |            | NERVØS OMSTILLING      | 2015-03-05 |
|                         | E Far                | 15          | 366098988   | UROLIG OSTEHØVEL  | 1992-08-31 |                   |           | Foreldre 15           | 066098988 |            | UROLIG OSTEHØVEL       | 1992-08-31 |
|                         | Mor                  | 10          | 05899037    | LILLA HAKE        | 1992-08-31 |                   |           | Foreldre 10           | 105899037 |            | LILLA HAKE             | 1992-08-31 |
|                         |                      |             |             |                   |            |                   |           |                       |           |            |                        |            |
|                         |                      |             |             |                   |            |                   |           |                       |           |            | OPPDAT                 | ER PERSON  |

Når en søker i Persontjenesten fra en eksisterende Tjenestebruker sitt Hovedkort, vil personnummer til den aktuelle Tjenestebruker være låst. Dette for å sikre at en ikke søker opp andre personer enn den aktuelle Tjenestebruker. Dersom det er behov for søk på andre personer, må en avbryte prosessen, og søke fra tomt Hovedkort som beskrevet i kapittel 2.2.1.

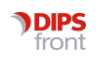

#### 5.2 Nettverk fra CosDoc

I de tilfeller der eksisterende Tjenestebruker har registrert nettverk i CosDoc, vil dette vise i Persontjenesten. Her vil en få informasjon om navn, relasjon, fra-dato og fødselsnummer.

Dersom nettverksmedlemmet ikke har eget hovedkort i CosDoc, men er opprettet manuelt under fanen nettverk, vil fødselsnummer ikke være registrert i CosDoc og visningen av fødselsnummer vil ha verdiene 010101.

| ि Nettverk fra CosDoc |               |              |            |  |  |  |  |  |  |  |
|-----------------------|---------------|--------------|------------|--|--|--|--|--|--|--|
| RELASJON              | FØDSELSNUMMER | NAVN         | FRA DATO   |  |  |  |  |  |  |  |
| Søsken                | 010101        | Gilette Gram | 2022-05-13 |  |  |  |  |  |  |  |

For nettverksmedlem som er opprettet direkte fra Persontjenesten, vil en få visning av fødselsnummer i persontjenestens webgrensesnitt.

### 5.3 Bekreftelse på oppdatering.

Som ved import av ny person til CosDoc, vil det også ved oppdatering av eksisterende person, komme varsel som beskriver prosessen du er i ferd med å utføre. Her vil det være mulig å avbryte prosessen. Dersom en velger å fortsette, vil valgt informasjon bli oppdatert i CosDoc.

| Production and the | FØDSELSNUMMER        | KJØNN  | FORNAVN MELL                                | OMNAVN       | ETTERNAVN       | ADRE     | SSE                 |              | P *    | Person fra CosDoc  |            |
|--------------------|----------------------|--------|---------------------------------------------|--------------|-----------------|----------|---------------------|--------------|--------|--------------------|------------|
| 123455 78912       | 01891899730          | M      | OFFISIELL                                   |              | ALLERGI         | Sivblor  | nveien 31           |              | 4      | Intern ID          |            |
|                    | 01899298019          | к      | FRISK                                       |              | ALLEHÅNDE       | Nordst   | randveien           | 20           | 41     | 3319               |            |
| -                  | 02825997833          | к      | MORSK                                       |              | ALLEHÅNDE       | Dragat   | ergveien 1          | 19           | 41     | Fomavn             |            |
| all                | 02835598139          | м      | FANTASIFULL                                 |              | ALLIGATOR       | Djupad   | alstunet 4          | 3            | 41     | OFFISIELL          |            |
| Fartselsdato       | 02919499306          | м      | ALLMEKTIG                                   |              | PIANIST         | Måløya   | a 2                 |              | 4      | Etternavn          |            |
|                    | 02880698330          | M      | ALLSLAGS                                    |              | FANT            | Christia | an Bjelland         | Is gate 10 C | 41     | Advances           |            |
| Kommunenummer      | 04829698655          | к      | ALLMEKTIG                                   |              | SATIRE          | Hølebe   | erggata 11          | в            | 41     | Sivblomveien 31    |            |
| 1103               | 03819899966          | м      | OPPGITT                                     |              | ALLEHANDE       | Norhei   | msbergveg           | en 108       | 4      | Postnummer         |            |
| Vis flere felter   | 04846598559          | м      | ALLSLAGS                                    |              | AVSLUTNING      | Roseni   | bergbakke           | n 8          | 41     | 4017               |            |
|                    | 04885997932          | M      |                                             |              |                 |          | ien 526 E           | 8            | 4      | Poststed           |            |
| тøм                | 05847999111          | м      | Oppdater person                             |              |                 |          | len 42              |              | 41     | STAVANGER          |            |
|                    | 05057400070          |        | Du er nå i ferd med å oppdatere e<br>CosDoc | en eksistere | ende person i   |          | Von 20              |              |        |                    |            |
|                    | R Nettverk fra Perso | intjer | Utvalgt nettverk vil også bli impor         | portert.     |                 |          | lettverk fra CosDoc |              |        |                    |            |
|                    | RELASJON F           | ØDS    |                                             |              |                 |          | ASJON               | FØDSELS      | NUMMER | NAVN               | FRA DATO   |
|                    | 🖬 Far 1              | 0878   |                                             | FO           | FORTSETT AVBRYT |          | Idre                | 100781999    | 115    | INTELLIGENT BUDEIE | 2018-08-31 |
|                    | Mor 3                | 0918   | COO INCTERIMAL                              | 2010-00-     | 2.1             | 1.00     | eldre               | 301181992    | 99     | TAPPER HAKE        | 2018-08-31 |

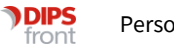

## 6 Døde personer

#### 6.1 Markering av døde personer

Personer som er registrert død i Persontjenesten er markert med rød skrift. Informasjon om dødsdato vil også være utfylt. Døde personer vil ikke ha adresse tilgjengelig i Persontjenesten.

|                | FØDSELSNUMMER          | KJØNN      | FORNAVN   | MELLOMNAVN | ETTERNAVN | ADRESSE  | POSTNR | POSTSTED        | DØDSDATO | Person fra | CosDoc        |           |      |
|----------------|------------------------|------------|-----------|------------|-----------|----------|--------|-----------------|----------|------------|---------------|-----------|------|
| ødselsnummer   | 25879474526            | м          |           |            |           |          |        |                 |          |            |               |           |      |
| 25879474526    |                        |            |           |            |           |          |        |                 | _        |            |               |           |      |
|                |                        |            |           |            |           |          |        |                 |          | Person     | ien finnes ik | ke i Cosl | Doc. |
| vn             |                        |            |           |            |           |          |        |                 |          |            |               |           |      |
|                |                        |            |           |            |           |          |        |                 |          |            |               |           |      |
| dselsdato      |                        |            |           |            |           |          |        |                 |          |            |               |           |      |
|                | 2 Nettverk fra Perso   | ntjenester | 1         |            |           |          | 23     | Nettverk fra    | CosDoc   |            |               |           |      |
| mmunenummer    | RELASJON               | FØDSE      | ELSNUMMER | NAVN       | FRA DATO  | DØDSDATC | R      | ELASJON         | FØDSELSN | JMMER      | NAVN          | FRAD      | ATC  |
| 103            | Ingen nettverk funnet. |            |           |            |           |          | In     | gen nettverk fi | nnet.    |            |               |           |      |
| s flere felter |                        |            |           |            |           |          |        |                 |          |            |               |           |      |
|                |                        |            |           |            |           |          |        |                 |          |            |               |           |      |
| там            | SOK                    |            |           |            |           |          |        |                 |          |            |               |           |      |
|                | S AST C                |            |           |            |           |          |        |                 |          |            |               |           |      |

#### 6.2 Import/oppretting av døde personer

Det er mulig å importere døde personer til CosDoc, men en vil da få et varsel som viser til at personen er død og en må bekrefte at en likevel ønsker å gjennomføre opprettelsen.

| Forder Hannes    | FØDSELSNUMMER          | KJØNN      | FORNAVN       | MELLOMNAVN        | ETTERNAVN       | ADRESSE   | POSTNR | POSTSTED        | DØDSDATO  | Person fra | CosDoc        |              |
|------------------|------------------------|------------|---------------|-------------------|-----------------|-----------|--------|-----------------|-----------|------------|---------------|--------------|
| 25879474526      |                        |            |               |                   |                 |           |        |                 |           |            |               |              |
|                  |                        |            |               |                   |                 |           |        |                 |           |            |               |              |
|                  |                        |            |               |                   |                 |           |        |                 |           | Perso      | nen finnes ik | Re / CosDoc. |
| Navn<br>(2)      |                        |            |               |                   |                 |           |        |                 |           |            |               |              |
| Fødselsdato      |                        |            |               |                   |                 |           |        |                 |           |            |               |              |
|                  | R Nettverk fra Perso   | ntjenester | 1             |                   |                 |           |        | Nettverk fra    | CosDoc    |            |               |              |
| Kommunenummer    | RELASJON               | FØDSI      | ELSNUMME      | R NAVN            | FRA DATO        | DØDSDATC  | R      | ELASJON         | FØDSELSNU | JMMER      | NAVN          | FRA DATO     |
| 1103             | Ingen nettverk funnet. |            |               |                   |                 |           | In     | gen nettverk fi | innet.    |            |               |              |
| Vis flere feiter |                        |            |               |                   |                 |           |        |                 |           |            |               |              |
|                  |                        |            |               |                   |                 |           |        | -               |           |            |               |              |
| TØM              |                        | 1          | mporter p     | person            |                 |           |        |                 |           |            |               |              |
|                  |                        | (          | Du er nå i fe | erd med å oppret  | te en ny person | i CosDoc. |        |                 |           |            | _             | _            |
|                  |                        | 1          | Verk: Perso   | nen er registrert | død.            |           |        |                 |           |            | IMPO          |              |
|                  |                        |            |               |                   |                 |           | VODVT  |                 |           |            |               |              |
|                  |                        |            |               |                   | FO              | ATSETT    | VBRYT  |                 |           |            |               |              |
|                  |                        |            |               |                   |                 |           |        |                 |           |            |               |              |

Ved import av død person, vil dødsdato fylles ut automatisk i CosDoc.

### 6.3 Import av nettverksmedlem som er registrert død

Det er også mulig å importere nettverk som inneholder døde personer.

En vil, som over, få et varsel om at det finnes nettverksmedlemmer som er registrert døde, og en må bekrefte at en likevel ønsker å gjennomføre opprettelsen.

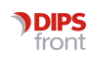

## 7 Adressebeskyttelse

#### 7.1 Personer registrert med adressebeskyttelse

For personer som er registrert med adressebeskyttelse, herunder fortrolig adresse og strengt fortrolig adresse, vil informasjon om adresse ikke eksponeres ut i Persontjenesten.

En kan foreta søk på den aktuelle person, men adresse vil ikke være synlig i oppslaget. Ved import til CosDoc vil heller ikke adresse overføres. Det er særdeles viktig at systembrukere i CosDoc, ikke foretar manuell innregistrering av adresse til trusselutsatte personer i Hovedkortet, men oppbevarer denne fortrolig.

| FØDSELSNUMMER | KJØNN | FORNAVN | MELLOMNAVN | ETTERNAVN | ADRESSE | POSTNR | POSTSTED | DØDSDATO |
|---------------|-------|---------|------------|-----------|---------|--------|----------|----------|
| 26863348861   | к     | IVRIG   |            | JEGER     | Ukjent  |        |          |          |
|               |       |         |            |           |         |        |          |          |
|               |       |         |            |           |         |        |          |          |
|               |       |         |            |           |         |        |          |          |
|               |       |         |            |           |         |        |          |          |

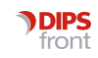

## 8 Nødsøk

#### 8.1 Import av person med eksisterende Hovedkort

En kan søke opp en person i Personregisteret, som har et eksisterende Hovedkort i CosDoc, men som en ikke har tilgang til i sin rolle. Da viser ikke Persontjenesten informasjon om "Person fra CosDoc" og informasjon om "Nettverk fra CosDoc".

Dersom en gjennomfører opprettelsen av personen, vil det automatisk logges et Nødsøk med merknaden "Søk i Folkeregister". Dette vil ikke være synlig for den som importerer Tjenestebruker, men kun være synlig i Nødsøk logg. Eksisterende Hovedkort vil bli oppdatert med eventuell ny informasjon fra Persontjenesten.

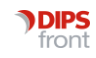